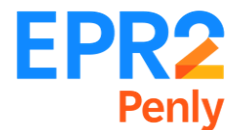

# NOTE D'INFORMATION/SÉCURITÉ

## REF : NIS-2024-05-001

Le 22/05/2024

# **OBJET**<sup>(1)</sup> : Module de Sensibilisation à la Construction d'un EPR2

A compter du 1er Juillet 2024, l'accès au site EPR2 de Penly sera conditionné à la réussite du test du module de sensibilisation **SCE** (Sensibilisation à la Construction d'un EPR2).

Vous devez donc suivre et réussir le test de cette sensibilisation <u>dès maintenant</u>. Ceci est un préalable obligatoire à toute personne *(EDF et sous-traitant)* souhaitant un accès au site *(hors visiteur = badge non permanent)*. Votre attestation de réussite au test sera nécessaire pour vos formalités d'accès à l'entrée de site.

Pour suivre cette sensibilisation il vous suffit de vous connecter aux plateformes dédiées selon votre entreprise d'appartenance :

#### - Salariés entreprises sous-traitantes :

Le module de sensibilisation est à retrouver sur la plateforme « Prévention PP58 ». Les différentes étapes à suivre sont détaillées dans l'annexe.

Lien de connexion : https://www.preventionpp58.fr/

# - Agents EDF :

Le module de sensibilisation est à retrouver sur la plateforme « E-campus » : Lien de connexion : https://ecampus-edf.syfadis.com/Catalog/TrainingShops/TrainingView.aspx?idTraining=28399206400

**Nota** : pour les personnes ayant déjà un accès EPR2 de Penly, il est également demandé de suivre et de réussir le test au module de sensibilisation SCE car à partir du 1<sup>er</sup> Juillet 2024 les accès des personnes concernées seront désactivés.

#### Contacts :

- Jean-François DEROIDE : jean-francois.deroide@edf.fr
- David CUQUEMELLE : david.cuquemelle@edf.fr

Nous vous remercions de bien vouloir prendre vos dispositions et informer l'ensemble de vos personnels et collaborateurs.

| Validation Pôle Logistique pour prise en compte des impacts (Info Poste de Garde) | Validation Direction Santé Sécurité |
|-----------------------------------------------------------------------------------|-------------------------------------|
|                                                                                   |                                     |

# Annexe

## Etapes à suivre :

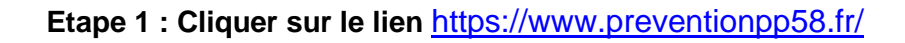

| IN RE                                                                                   |  |  |  |  |  |  |  |
|-----------------------------------------------------------------------------------------|--|--|--|--|--|--|--|
| edf                                                                                     |  |  |  |  |  |  |  |
| Je n'ai pas de compte et je souhaite m'inscrire pour passer mon test                    |  |  |  |  |  |  |  |
| Inscription                                                                             |  |  |  |  |  |  |  |
| J'ai déjà un compte et je souhaite poursuivre ma formation ou récupérer mon certificat. |  |  |  |  |  |  |  |
| Connexion J'ai perdu mon mot de passe                                                   |  |  |  |  |  |  |  |
| Je souhaite faire déclarer mon ENTREPRISE/GROUPE/AGENCE et un 1er Référent Entreprise   |  |  |  |  |  |  |  |

Etape 2 : En cliquant sur "Inscription", le formulaire de création de compte ci-dessous apparait

|     | Prévention PP58                     |  |
|-----|-------------------------------------|--|
|     | Créer un nouveau compte             |  |
|     | Nom                                 |  |
|     | Prénom                              |  |
| -   | Adresse email                       |  |
|     | Salsir le nom de votre organisation |  |
|     | vaux<br>Motif de la demande.        |  |
| CDF | Date de naissance (JJ/MM/AAAA)      |  |
|     |                                     |  |

Note : Si l'organisation n'est pas répertoriée, il faut entrer "Mon organisation n'est pas dans la liste".

### Etape 3 : Le compte est créé automatiquement

Tous les utilisateurs de la plateforme ont accès à l'ensemble des formations certifiantes, dans l'onglet *"FORMATIONS".* 

# Etape 4 : Une fois le cours fini et validé, le certificat apparaît à deux endroits :

• En bas du module

|                             |   | 6-Les règles de base relatives à la sécurité<br>Terminé | 2 Refaire |
|-----------------------------|---|---------------------------------------------------------|-----------|
|                             | • | T_Les risques environnementaux du chantier              | -         |
|                             |   | Terminé                                                 | C Refaire |
| Cours Cours                 | • | Nuiz                                                    |           |
| Certificat associé au cours |   | Réussi - Score : 84%                                    | 2 Refaire |
| Voir la fiche complète      |   |                                                         |           |
|                             |   |                                                         |           |
|                             |   |                                                         |           |

• Dans l'onglet "Mes certificats"

| Formation suivie                             | Dates                                           | Durée | Modalités | Diplôme / Certificat /<br>Habilitation |
|----------------------------------------------|-------------------------------------------------|-------|-----------|----------------------------------------|
| SCE - FR - Sensibilisation construction EPR2 | <ul> <li>13/05/2024 -<br/>14/05/2024</li> </ul> | ⊘ -   | ELearning | Certifiant                             |